This document is not meant to replace the Workday Job Aid – Quick Reference Guide.

Please go to <u>https://uwconnect.uw.edu/finance</u>, **log in**, and search EXP-J-O6 How to Manage Procard in Workday.

# Included in this document:

- 1. How To View ProCard Transactions and ProCard Verifications
  - a. Using Reports
  - b. Install the Purchases App in Workday
  - c. View/manage your transactions
  - d. View/manage your verifications
- 2. How to understand tax on ProCard Verifications

# 1. How to view ProCard Transactions and ProCard Verifications

# a) Reports

- 1. Find Credit Card Transactions R1439
- 2. Find Procurement Card Transaction Verifications R1438
- b) Add the Purchases App to the Workday Menu
  - 3. In Workday, go to the top left Menu, click on it
  - 4. Click the Apps tab
  - 5. Do you have the Purchases (see image)? If not, continue a, b, c
    - a. Go to the bottom of the apps section and click Add Apps (see image)
    - b. Type in Purchases, click the plus sign.
    - c. View Purchases

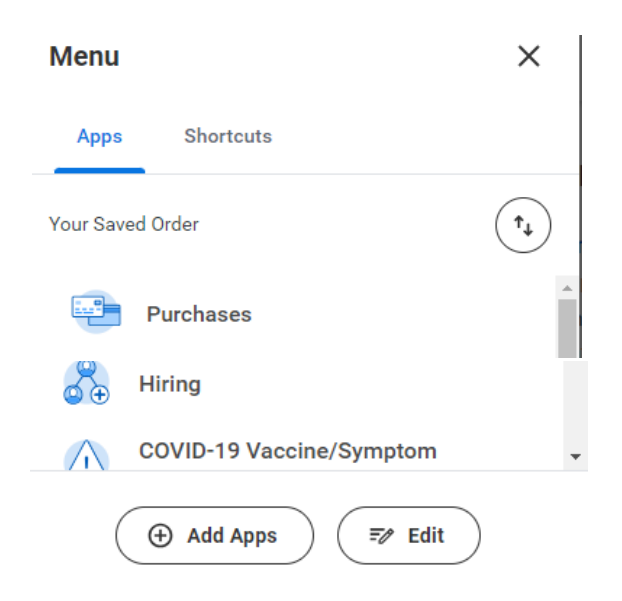

## c & d) View/manage your transactions

- 1. Go to Menu, Apps, Purchase
- 2. Click More (4)
- 3. You will now see the section Verify Procurement Card Transactions.

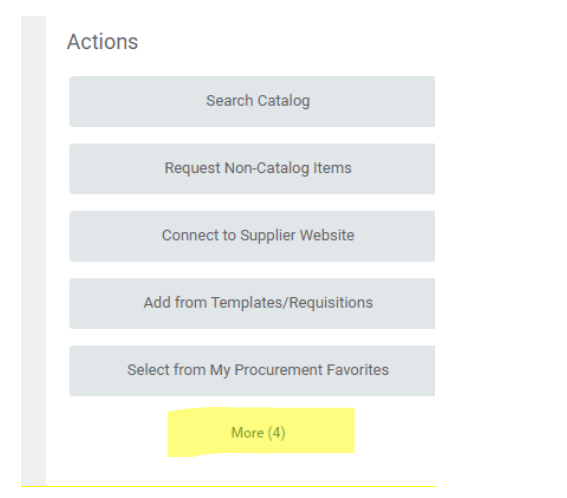

#### 4. See below for managing Transactions and Verifications

| Actions                              | View                                       |
|--------------------------------------|--------------------------------------------|
| Search Catalog                       | Requisitions                               |
| Request Non-Catalog Items            | Business Assets                            |
| Connect to Supplier Website          | Supplier Requests                          |
| Add from Templates/Requisitions      | Procurement Card Transactions              |
| Select from My Procurement Favorites | Procurement Card Transaction Verifications |
| Request Project-Based Services       | Requisitions Worklet                       |
| Create Receipt                       |                                            |
| Edit Receipt                         |                                            |
| Verify Procurement Card Transactions |                                            |

Verify Procurement Card Transactions – This will pull up all ProCard purchases where the verification process has not been started. Once you start a verification, the transaction will no longer be viewable here, it will be in the Procurement Card Transaction Verifications section.

**Procurement Card Transaction Verifications** – these are all Approved/In Progress/Draft ProCard verifications. Any verification sent back will appear as Draft. You can sort this list by clicking on the header of the column you wish to sort.

# 2. ProCard Verification Tax – How To

| Edit Summary            |                                     |        |                                        |                             |    |  |  |  |
|-------------------------|-------------------------------------|--------|----------------------------------------|-----------------------------|----|--|--|--|
| Transaction             |                                     | Amount |                                        |                             |    |  |  |  |
| Credit Card Transaction | ★ 02/19/2024 405021165291 55.00 USD |        | Remaining Transaction Amount to Verify | 0.00                        |    |  |  |  |
| Transaction Date        | 02/19/2024                          |        | Credit Card Transaction Amount         | 55.00                       |    |  |  |  |
| Charge Description      | 405021165291                        |        | Transaction Currency                   | USD                         |    |  |  |  |
| Supplier                |                                     |        | Sales Tax Collected                    |                             |    |  |  |  |
| Purchase Order          |                                     |        | Default Tax Option                     | Calculate Self-Assessed Tax | •  |  |  |  |
| Supplier Contract       |                                     |        | Default Tax Code                       | × Seattle Sales Tax …       | := |  |  |  |
|                         |                                     | 1      | Tax Amount                             | 5.64                        |    |  |  |  |

- 1. Always refer to the receipt for the details needed to verify your transaction.
  - a. Item is taxable.
    - i. Was tax collected? Yes
      - 1. Spend Category should be taxable.
      - 2. Check the Sales Tax Collected option in the header area.
      - 3. See Example 1, next page.
    - ii. Was tax collected? No
      - 1. Spend Category should be taxable.
      - 2. Sales Tax Collected box in the header area should be unchecked.
      - 3. Select Calculate Self Assessed Tax in the Default Tax Option field, then select the Default Tax Code.
      - 4. See Example 2, next page.
  - b. Item is non-taxable.
    - i. Was tax collected? No
      - 1. Spend Category should be non-taxable.
      - 2. Sales Tax Collected box in the header area should be unchecked.
      - 3. You will see an orange alert, this is ok. Confirm 1 & 2 and proceed.
      - 4. See Example 3, next page.

### Example 1 – Taxable Lab Supplies – tax collected

|                                    |           | Edit Sum    | imary                    |                      |                        |     |                                |                          |                      |            |                    | 11 |
|------------------------------------|-----------|-------------|--------------------------|----------------------|------------------------|-----|--------------------------------|--------------------------|----------------------|------------|--------------------|----|
| 1GIDPI5vA8SETK2sKpGM<br>05/14/2024 | 55.16 USD | Transac     | tion                     |                      |                        |     |                                | Amount                   |                      |            |                    |    |
|                                    |           | Credit Card | Transaction *            | 05/14/2024 1GIDPi5v/ | A8SETK2sKpGM 55.16     | USD |                                | Remaining Transacti      | ion Amount to Verify | 0.00       |                    |    |
|                                    |           | Transaction | asaction Date 05/14/2024 |                      |                        |     | Credit Card Transaction Amount |                          |                      | 55.16      |                    |    |
|                                    |           | Charge Des  | cription                 | 1GIDPi5vA8SETK2sKp   | 'sKpGM                 |     |                                | Transaction Currency USD |                      | USD        |                    |    |
|                                    |           | Supplier    |                          |                      | :=                     |     |                                | Sales Tax Collected      |                      |            |                    |    |
|                                    |           | Purchase 0  | Irder                    |                      | :=                     | ĺ   |                                | Default Tax Option       |                      | select one | Ψ                  |    |
|                                    |           | 0           |                          |                      | .=                     | ]   |                                | Default Tax Code         |                      |            |                    |    |
|                                    |           | Supplier Co | ntract                   |                      | :=                     | J   |                                | Tau Amaunt               |                      | 0.00       |                    | J  |
|                                    |           |             |                          |                      |                        |     |                                | Tax Amount               |                      | 0.00       |                    |    |
|                                    |           | Transaction | Details 1 item           |                      |                        |     |                                |                          |                      |            |                    |    |
|                                    |           | (+)         | Company                  |                      | Business Document Line | 2   | Item and Category              |                          | Tax                  |            | Tax Recoverability | Ti |
|                                    |           | Θ           | SOM Scl                  | hool of :=           |                        |     | Item                           |                          | Tax Applicability    |            |                    | -  |
|                                    |           |             | Medicin                  | e                    |                        |     |                                | :=                       | × Taxable Sales      |            |                    |    |
|                                    |           |             |                          |                      |                        |     | Line Item Description          |                          | Tax Code             |            |                    |    |
|                                    |           |             |                          |                      |                        |     | Glass Beakers                  |                          |                      |            |                    |    |
|                                    |           |             |                          |                      |                        |     |                                |                          |                      |            |                    |    |
|                                    |           |             |                          |                      |                        |     | Commodity Code                 |                          |                      |            |                    |    |
|                                    |           |             |                          |                      |                        |     | Spend Category                 |                          |                      |            |                    |    |
|                                    |           |             |                          |                      |                        |     | × Lab Supplies<br>(SC1092)     |                          |                      |            |                    |    |
|                                    |           |             |                          |                      |                        |     |                                |                          |                      |            |                    |    |

### Example 2 – Taxable Lab Supplies – no tax collected

| 1 item                             |           | Edit Summary                       |                                    |                                                                                                |                                                        |                             | 1  |
|------------------------------------|-----------|------------------------------------|------------------------------------|------------------------------------------------------------------------------------------------|--------------------------------------------------------|-----------------------------|----|
| 1GIDP15vA8SETK2sKpGM<br>05/14/2024 | 55.16 USD | Transaction                        |                                    | Amo                                                                                            | unt                                                    |                             |    |
|                                    |           | Credit Card Transaction * 05/14/20 | 024 1GIDPi5vA8SETK2sKpGM 55.16 USD | Remain                                                                                         | ning Transaction Amount to Verify                      | 0.00                        |    |
|                                    |           | Transaction Date 05/14/20          | 024                                | Credit                                                                                         | Card Transaction Amount                                | 55.16                       |    |
|                                    |           | Charge Description 1GIDPi5v        | vA8SETK2sKpGM                      | Transa                                                                                         | ction Currency                                         | USD                         |    |
|                                    |           | Supplier                           | :=                                 | Sales T                                                                                        | Fax Collected                                          |                             |    |
|                                    |           | Purchase Order                     |                                    | Default                                                                                        | t Tax Option                                           | Calculate Self-Assessed Tax | ▼  |
|                                    |           | Supplier Contract                  |                                    | Default                                                                                        | t Tax Code                                             | × Seattle Sales Tax …       | := |
|                                    |           |                                    |                                    | Tax Am                                                                                         | nount                                                  | 0.00                        |    |
|                                    |           | Transaction Details 1 item         |                                    |                                                                                                |                                                        |                             |    |
|                                    |           | (+) Company                        | Business Document Line             | Item and Category                                                                              | Tax                                                    | Tax Recoverability          | т  |
|                                    |           | x SOM School of<br>Medicine        |                                    | Item Line Item Description Glass Beakers Commodity Code Spend Category X Lab Supplies (SC1092) | Tax Applicability<br>∷ ∏ Xaxable Sales<br>Tax Code<br> | ··· :Ξ                      |    |

### Example 3 – Non-taxable Conference

| 1 item                             |           | Edit Sum    | marv           |                     |                       |       |                       |                     |                      |            |                    |    | 1 Alert  |
|------------------------------------|-----------|-------------|----------------|---------------------|-----------------------|-------|-----------------------|---------------------|----------------------|------------|--------------------|----|----------|
| 1GIDP15vA8SETK2sKpGM<br>05/14/2024 | 55.16 USD | Transac     | tion           |                     |                       |       |                       | Amount              |                      |            |                    |    |          |
|                                    |           | Credit Card | Transaction *  | 05/14/2024 1GIDPi5v | A8SETK2sKpGM 55.16    | i USD |                       | Remaining Transact  | ion Amount to Verify | 0.00       |                    |    |          |
|                                    |           | Transactio  | n Date         | 05/14/2024          |                       |       |                       | Credit Card Transac | tion Amount          | 55.16      |                    |    |          |
|                                    |           | Charge De:  | scription      | 1GIDPi5vA8SETK2sKp  | GM                    |       |                       | Transaction Current | :y                   | USD        |                    |    |          |
|                                    |           | Supplier    |                |                     | :=                    | ]     |                       | Sales Tax Collected |                      |            |                    |    |          |
|                                    |           | Purchase (  | Order          |                     | :=                    |       |                       | Default Tax Option  |                      | select one |                    | *  |          |
|                                    |           | Supplier Co | ontract        |                     | =                     | ]     |                       | Default Tax Code    |                      |            |                    | := |          |
|                                    |           |             |                | [                   |                       | J     |                       | Tax Amount          |                      | 0.00       |                    |    |          |
|                                    |           | Transaction | Deteile 1 item |                     |                       |       |                       |                     |                      |            |                    |    | R        |
|                                    |           | Tansaction  | Details Titem  |                     |                       |       |                       |                     |                      |            |                    |    |          |
|                                    |           | (+)         | Company        |                     | Business Document Lin | e     | Item and Category     |                     | Tax                  |            | Tax Recoverability |    | T,       |
|                                    |           |             | × SOM Sc       | thool of 📖 📃        |                       |       | Item                  |                     | Tax Applicability    |            |                    |    | <u>^</u> |
|                                    |           |             | Medicin        | lê                  |                       |       |                       | :=                  | × Non-Taxable S      | ales … 📃   |                    |    |          |
|                                    |           |             |                |                     |                       |       | Line Item Description |                     | Tax Code             |            |                    |    |          |
|                                    |           |             |                |                     |                       |       | ENG Conference 202    | 24                  |                      |            |                    |    |          |
|                                    |           |             |                |                     |                       |       | Commodity Code        |                     |                      |            |                    |    |          |
|                                    |           |             |                |                     |                       |       | Spend Category        |                     |                      |            |                    |    |          |